## **Student Sign Up Instructions for Hour Republic**

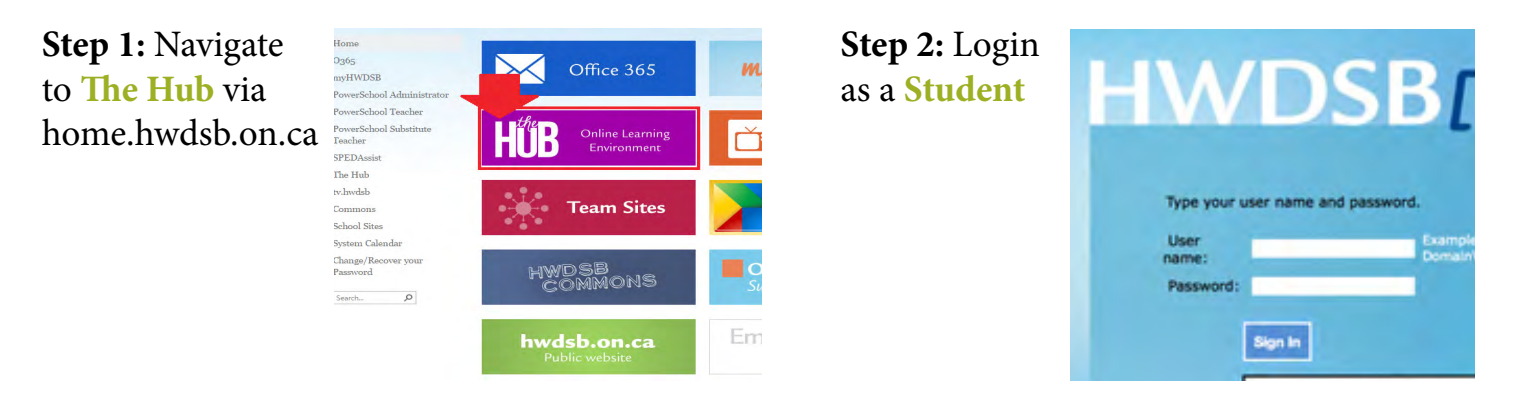

Step 3: Select the Hour **Republic** logo on either the The Hub homepage or on your high school's homepage by selecting the Hour Republic link

> **Step 4:** Register (first time only) via the **D2L Login** page by clicking on the **Register** button.

**Step 5:** Ontario Education Number (OEN) Step 7: Select School Board and then School Step 8: Select Year Started High School

Parent/Guardian First Name

Parent/Guardian Email Address

Parent/Guardian Phone

Sign Up

## Step 9: Enter Birth Date, Gender,

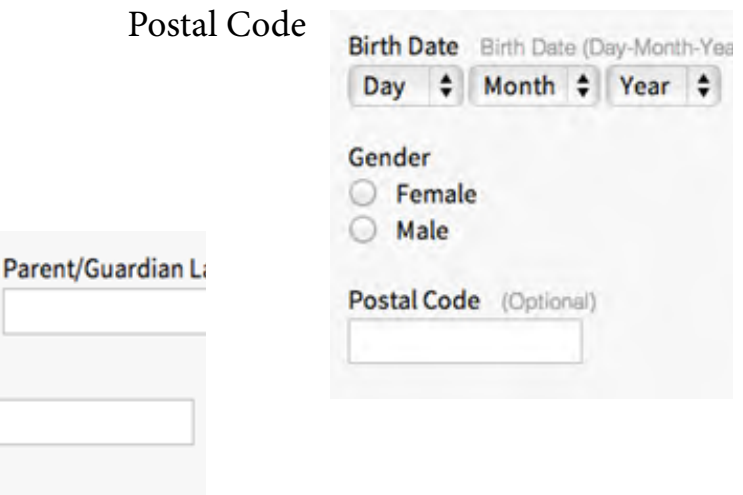

Step 10: Enter your Parent/ **Guardian** Contact Name, Email, and Phone Number.

Step 11: Review and accept user agreement, then click Sign Up!

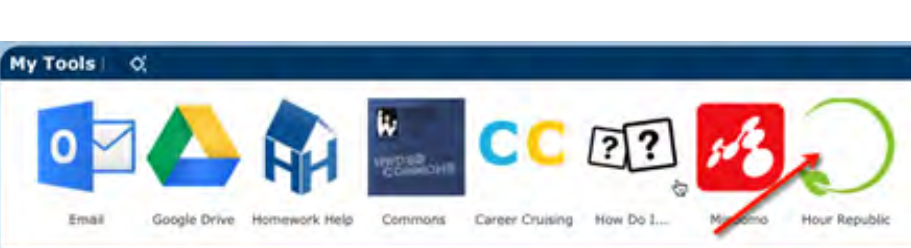

## D2L Login

Ext.

I have reviewed and accept the user agreement

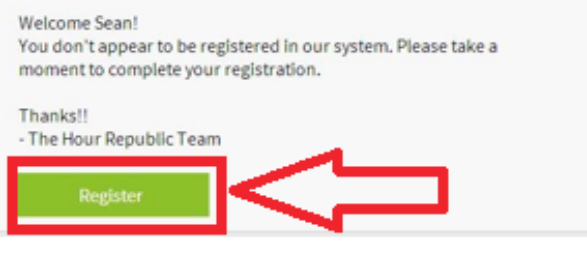

will auto-populate the form Step 6: Enter your Email address